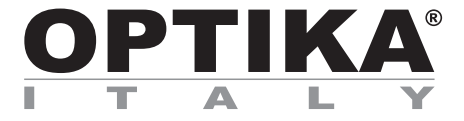

SW PRO MET

# **INSTRUCTION MANUAL**

| Model            |  |
|------------------|--|
| PRO MET Software |  |

Ver. 1.0 2024

CE

## Table of contents

| 1.   | Warning                 | 3  |
|------|-------------------------|----|
| 2.   | Safety Information      | 3  |
| 3.   | Installing the software | 4  |
| 3.1  | Install the software    | 4  |
| 3.2  | Installing TWAIN source | 4  |
| 4.   | Image Capture           | 6  |
| 4.1  | Image preview           | 6  |
| 4.2  | Calibration             | 8  |
| 5.   | Analysis modules        | 11 |
| 5.1  | Phase/Vol Fraction      | 11 |
| 5.2  | Grain Size              | 15 |
| 5.3  | Nodularity              | 19 |
| 5.4  | Graphite Flake          | 21 |
| 5.5  | Porosity                | 23 |
| 5.6  | Coating Thickness       | 24 |
| 5.7  | Decarburisation Depth   | 27 |
| 5.8  | Banding                 | 29 |
| 5.9  | Dendritic Arm Spacing   | 30 |
| 5.10 | ) Micro Hardness        | 32 |
| 5.11 | I Inclusions            | 35 |

## 1. Warning

This microscope is a scientific precision instrument designed to last for many years with a minimum of maintenance. It is built to high optical and mechanical standards and to withstand daily use. We remind you that this manual contains important information on safety and maintenance, and that it must therefore be made accessible to the instrument users. We decline any responsibility deriving from incorrect instrument use uses that does not comply with this manual.

## 2. Safety Information

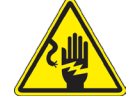

**Avoiding Electrical Shock** 

Before plugging in the power supply, make sure that the supplying voltage of your region matches with the operation voltage of the equipment and that the lamp switch is in off position. Users should observe all safety regulations of the region. The equipment has acquired the CE safety label. However, users have full responsibility to use this equipment safely. Please follow the guidelines below, and read this manual in its entirety to ensure safe operation of the unit.

#### 3. Installing the software

#### 3.1 Install the software

- 1. Run the setup.exe file from the main folder.
- 2. You will be prompted to enter the destination folder. Select C:\Optika\PROMET.

| Destination Folder | ×                                                                                                    |
|--------------------|----------------------------------------------------------------------------------------------------|
|                    | Please choose destination folder for your program. This is the<br>directory where the program and its support files are installed to. |
|                    | Folder:                                                                                                    |
|                    | C:\Optika\PROMET                                                                                                    |
|                    | Browse                                                                                                    |
|                    | Space                                                                                                    |
|                    | Required 150988 K Free: 113043100 K                                                                                                   |
|                    |                                                                                                    |
|                    | < Back Next > Cancel                                                                                                    |

- Click on Next. Installation will begin.
   At the end system is ready to be launched.

#### 3.2 Installing TWAIN source

- 1. Download the TWAIN setup file from the the path: https://www.optikamicroscopes.com/directshowandtwainconnection. zip 2. Extract the folder.
- 3. The folder contains the following elements:

| Dir | Direct Show_Twain v 👌 Cerca in Dir |                  |              |  |  |  |
|-----|------------------------------------|------------------|--------------|--|--|--|
| ^   | Nome                               | Ultima modifica  | Тіро         |  |  |  |
|     | 🐼 OPTIKADshowSetup.exe             | 03/03/2024 17:27 | Applicazione |  |  |  |
|     | 🔂 OPTIKATwainSetup.exe             | 03/03/2024 17:27 | Applicazione |  |  |  |

4. Double click on the item "OPTIKATwainSetup.exe".

5. In the following dialog click "Yes". The following dialogue box appears:

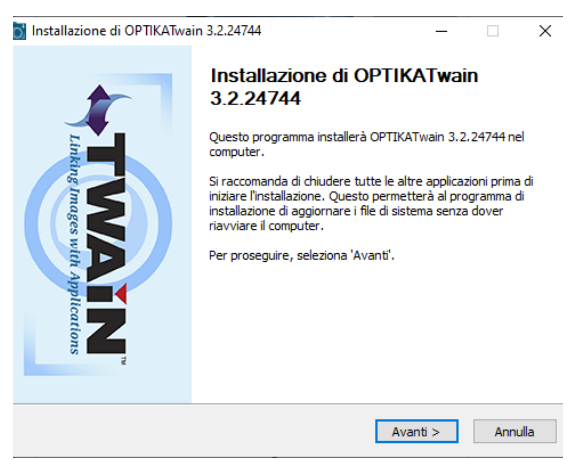

- 6. Click on "Next".
- 7. Accept the default installation folder and click on "Install".
- 8. Once installed the "installation completed" message will appear.
- 9. Click on "Close".

#### **Minimum System Requirements:**

CPU: 1.7 GHz RAM: 4 GB Hard Disk: 800GB OS: Windows 10 (64 Bit) USB: 3 x USB2.0, 1 x USB3.0

## 4. Image Capture

#### 4.1 Image preview

1. After opening the Software, click "File", then click on "Select Scanner/Twain Camera".

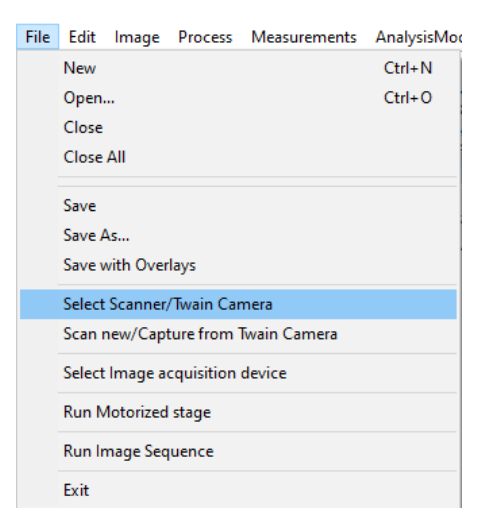

2. The "Select Source" dialog box containing the list of available cameras will appear.

| ×         |
|-----------|
|           |
|           |
|           |
| Seleziona |
| Annulla   |
|           |

- 3. Click on camera model you want to use (e.g., "OptikaCam 3.2") and click "Select".
- 4. Click "File", then click on "Scan new/Capture from Twain Camera". Live image will appear.

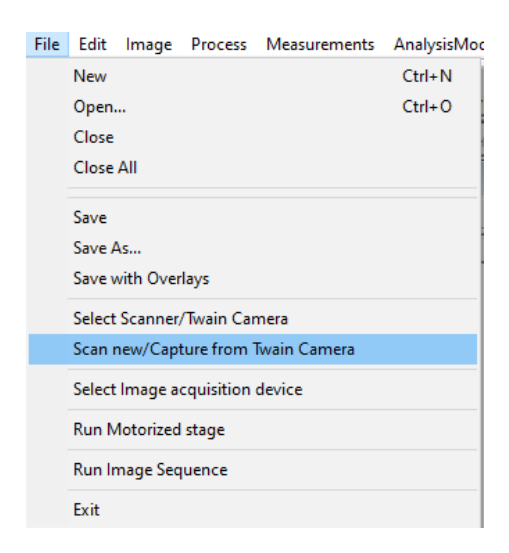

| _                                 |                                                                       |          |
|-----------------------------------|-----------------------------------------------------------------------|----------|
| TWAIN                             |                                                                       |          |
| Camera                            |                                                                       |          |
| Camera:                           | C-P3(USB2.0)                                                          | -        |
| Live:                             | 2048 * 1536                                                           | •        |
| Acquisisci:                       | 2048 * 1536                                                           | -        |
| Zoom:                             | 46%                                                                   |          |
|                                   | turner 1                                                              |          |
|                                   | Acquisisci                                                            |          |
| Esposizione                       |                                                                       | •        |
| Esposizio                         | ne Automatica                                                         |          |
| Bersaglio                         |                                                                       | 63       |
|                                   | ]                                                                     | _        |
| Tempo di                          |                                                                       | 6.647ms  |
|                                   |                                                                       | _        |
| Guadagno:                         |                                                                       | 1.00     |
| J                                 |                                                                       |          |
|                                   | 1                                                                     |          |
| Opzio                             | Predefini                                                             | ti       |
| Bilanciament                      | to del Bianco                                                         |          |
| Temperatura                       | •                                                                     | 6170     |
|                                   | }                                                                     | _        |
| Tinta:                            |                                                                       | 901      |
|                                   |                                                                       |          |
| Spostare la P                     | ROI (rettangolo rosso o lampeggi                                      | ante) su |
| una zona di t<br>definire il bila | bianco puro e diccare "Una Spinta<br>anciamento del bianco per una co | rretta   |
| acquisizione.                     |                                                                       |          |
|                                   |                                                                       | 2        |
|                                   | Once Predefiniti                                                      |          |
| Profondità B                      | lit                                                                   | •        |
| Colore                            |                                                                       | •        |
| Frame Rate                        |                                                                       | •        |
| Modo                              |                                                                       | •        |
| Ribalta                           |                                                                       | •        |
| Frequenza A                       | limentazione (Anti-sfarfallio)                                        |          |
| istogramma                        |                                                                       | •        |

- 5. Set the camera parameters according to personal preferences, then click on "Snap".
- 6. The thumbnail of the captured image will be shown in "Currently loaded images" section in the bottom of the screen.

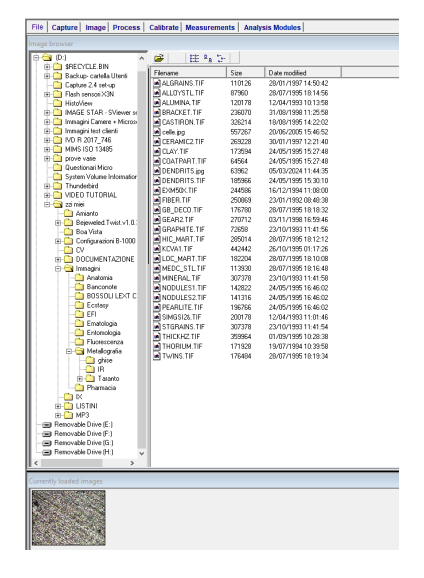

7. Image can be saved using "File > Save as...".

#### 4.2 Calibration

- 1. Start the live image as explained in Chapter 4.1.
- 2. Insert lowest magnification objective in the light path (e.g. 5x)
- 3. Put on the microscope stage a calibration slide and focus with the microscope focus knobs until the scale is clearly focused on the screen.
- 4. Snap the image.
- 5. From "Currently loaded images" section click the image in order to show it on the screen.
- 6. Click on "Calibrate" on the top of the screen.

| File Edit | t Image  | Process Me | easurement | s A      | nalys    | isModules  | Image Do  | c Utilities | View | Macro | Win |
|-----------|----------|------------|------------|----------|----------|------------|-----------|-------------|------|-------|-----|
| ₽<br>Den  | Save     | A0I        | Count      | ہے<br>Ma | a<br>cro | GrayMask   | Threshold |             |      |       |     |
| File C    | ss Calib | rate       | Mea        | surement | s Analys | is Modules |           |             |      |       |     |

7. Calibration dialog will appear on the right side of the screen.

| Spatial calibration                              |  |  |  |  |  |  |
|--------------------------------------------------|--|--|--|--|--|--|
| Spatial Intensity                                |  |  |  |  |  |  |
| Current calibration set                          |  |  |  |  |  |  |
| Default                                          |  |  |  |  |  |  |
| Delete                                           |  |  |  |  |  |  |
| Unit Pixels 💽                                    |  |  |  |  |  |  |
| Calibration :Pixels/unit                         |  |  |  |  |  |  |
| X 1 Y 1                                          |  |  |  |  |  |  |
| Calibrate using a reference                      |  |  |  |  |  |  |
| Aspect ratio (x/y)                               |  |  |  |  |  |  |
| Use aspect ratio to calculate                    |  |  |  |  |  |  |
| Calibration mark (annotation)<br>Length 10 Units |  |  |  |  |  |  |
| Attach calibration to this image                 |  |  |  |  |  |  |
| Set as default calibration                       |  |  |  |  |  |  |
| Attach to all currently loaded images            |  |  |  |  |  |  |

- 8. Select "Spatial".
   9. In the "Current calibration set" click on "New" and input the current magnification used (e.g. 5X)
- 10. In the "Unit" field" select "microns".
- 11. In the "Calibration : Pixels/Unit" section leave "X = 1" and "Y = 1". Then click on "Calibrate using a reference" 12. The calibration dialog changes:

| Spatia<br>Spal            | I calibration<br>ial Intensity                                                    |  |  |  |  |  |  |
|---------------------------|-----------------------------------------------------------------------------------|--|--|--|--|--|--|
| Pres<br>orien<br>mark     | PressX orY depending on the<br>orientation of your reference<br>mark on the image |  |  |  |  |  |  |
| Re                        | erence detect mode                                                                |  |  |  |  |  |  |
| Sc                        | ale:Detect edges 📃 💌                                                              |  |  |  |  |  |  |
| Calibrate for (direction) |                                                                                   |  |  |  |  |  |  |
|                           | ×                                                                                 |  |  |  |  |  |  |
|                           | U                                                                                 |  |  |  |  |  |  |
|                           | T                                                                                 |  |  |  |  |  |  |
|                           | < <back< td=""></back<>                                                           |  |  |  |  |  |  |
| Scale                     |                                                                                   |  |  |  |  |  |  |

13. Here user can select among three different calibration methods:

| Reference detect mode                 |   |  |  |  |  |
|---------------------------------------|---|--|--|--|--|
| Scale:Detect edges                    | • |  |  |  |  |
| Scale:Draw line<br>Scale:Detect edges |   |  |  |  |  |
| Circle:Draw square                    |   |  |  |  |  |

- 14. In this case we will use "Scale: Draw line" method.
- 15. In the "Calibrate for (direction)" select "X". The mouse cursor will change shape (a "+" shape will appear allowing to draw a line along the scale).

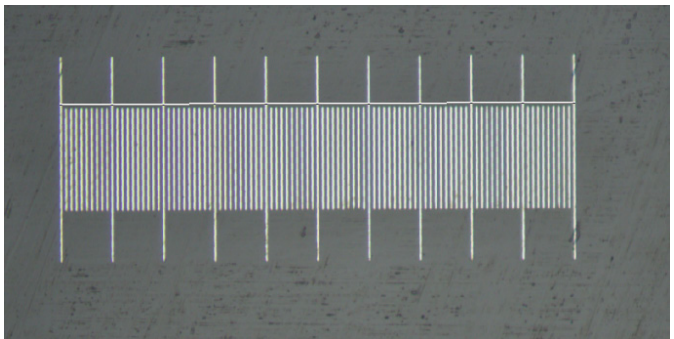

16. In the "Enter actual dimension of line" enter the lenght of the drawn line (in this example 1000 microns), then click on "Accept".

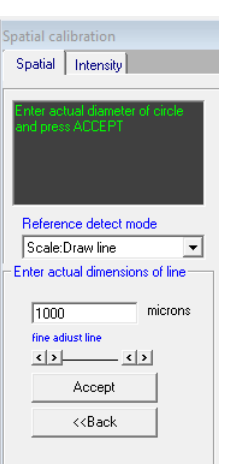

- 17. Then click on "Back".
- 18. The dialog box will appear like this:

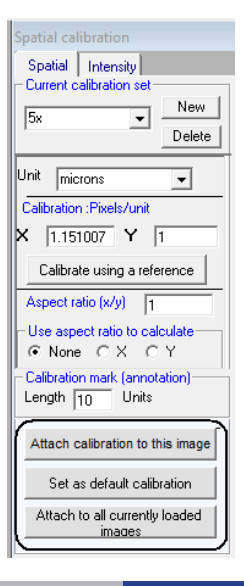

The sensor pixel cell is square, therefore the "X" dimension is the same of the "Y" dimension. It is not needed to perform
a new calibration in the "Y" direction. You can copy the value listed in the "X" field and paste in the "Y" field. Doing this
the calibration will be applied both in X and Y directions.

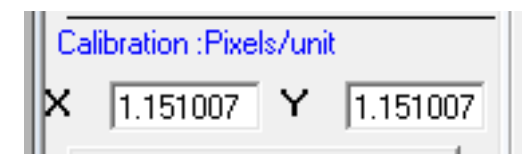

At the end click on "Attach calibration to this image" and on "Set as default calibration".
 In the calibration list the "5x" value will be available for future measurements.

| Attach calibration to image |      | Calibration Default |         | AOI | Q |
|-----------------------------|------|---------------------|---------|-----|---|
| 5x ▼                        | Quit | A BUT               | The Low |     |   |
| Attach Default All          |      |                     |         |     |   |

21. Repeat the same procedure for all the available objectives.

#### **Analysis modules** 5.

#### 5.1 **Phase/Vol Fraction**

There are two different modes to analyze Phase/Vol Fraction.

- Manual Detection
- Automatic Detection

#### Mode n° 1: Manual detection

- 1. Select "Phase/Vol Fraction" from the AnalysisModules.
  - AnalysisModules Image Doc Utilitie Phase/Vol.fraction Grain Size Nodularity Graphite Flake Porosity Coating Thickness Decarburisation Depth Banding/Orientation Dendritic arm spacing MicroHardness Inclusion
- Load or snap the image you want to analyze.
   Select the proper calibration from the calibration
   The analysis menu on the right side of the scr Select the proper calibration from the calibration drop-down list and click on "Attach". The analysis menu on the right side of the screen appears like this:

| Phase/Vol fraction                                                        |                  |                 |                            |  |  |  |  |
|---------------------------------------------------------------------------|------------------|-----------------|----------------------------|--|--|--|--|
| Detect                                                                    | Edit             | Results         | Configure                  |  |  |  |  |
| – Set intensity range to identify phase–<br>For detection use Gray mask 💌 |                  |                 |                            |  |  |  |  |
| Set rang                                                                  | je for           | ferrite         | ~                          |  |  |  |  |
| 128<br>Dinarize                                                           | r over<br>currer | lay<br>nt phase | ·<br>·<br>·<br>·<br>·<br>· |  |  |  |  |
| Binarize                                                                  | all ph           | ases            | All phases                 |  |  |  |  |
| Detection mode / Macro                                                    |                  |                 |                            |  |  |  |  |
| 2Phase                                                                    | •                |                 | <b>•</b>                   |  |  |  |  |
| Analyze                                                                   |                  |                 |                            |  |  |  |  |

5. Select on "Configure" then click on "Edit" or "Create New" and enter the number of phases observed in the image.

| Cu                         | nencooringuis                      | adon   |            |
|----------------------------|------------------------------------|--------|------------|
| Bul                        | lsEye                              | ~      | Edit       |
| Def                        | aultPhase                          | _      |            |
| Fer                        | Per                                |        | create new |
| Iror                       | nCu                                |        |            |
| My                         | steel                              | $\sim$ |            |
|                            |                                    |        |            |
| To                         | tal obases                         |        |            |
| 1.0                        | ai priases                         |        | 2 -        |
|                            |                                    |        |            |
| #                          | Name of Pha                        | ise    | dis        |
| #                          | Name of Pha<br>Ferrite             | ise    | dis        |
| #<br>1<br>2                | Name of Pha<br>Ferrite<br>Pearlite | ise    | dis        |
| #<br>1<br>2<br>3           | Name of Pha<br>Ferrite<br>Pearlite | ise    | dis        |
| #<br>1<br>2<br>3<br>4      | Name of Pha<br>Ferrite<br>Pearlite | ise    | dis        |
| #<br>2<br>3<br>4<br>5      | Name of Pha<br>Ferrite<br>Pearlite | ise    | dis        |
| #<br>2<br>3<br>4<br>5<br>6 | Name of Pha<br>Ferrite<br>Pearlite | ise    | dis        |

6. Then click on "Save" or "Save as"

| Standard                        | ASTM E 562 💌 |
|---------------------------------|--------------|
| Enter the name<br>configuration | Maximum 🖵    |
| My steel                        |              |
| Done                            | Cancel       |
|                                 |              |

- 7. Input the name of the new configuration and click on "Done".
- 8. In the "Detect" section select the phase thresholding.
  As Detection mode / Macro use "None/Use threshold"
  Enable the checkbox "Color overlay"

| Phase/Vol fraction                                                     |  |  |
|------------------------------------------------------------------------|--|--|
| Detect Edit Results Configure                                          |  |  |
| Set intensity range to identify phase<br>For detection use Gray mask 💌 |  |  |
| Set range for Ferrite                                                  |  |  |
|                                                                        |  |  |
| Color overlay<br>Binarize current phase Accept                         |  |  |
| Binarize all phases All phases                                         |  |  |
| Detection mode / Macro                                                 |  |  |
| None/Use treshold 🔹                                                    |  |  |
| Analyze                                                                |  |  |
| Field# 1                                                               |  |  |
| 🗹 Display overlays                                                     |  |  |

In the main screen select "Grey mask" •

| Fit to window 💌 1=1 Show Gray mask | ▼Calibration 5x | A0I 🔍 |  |
|------------------------------------|-----------------|-------|--|
|                                    |                 |       |  |

• Start the thresholding. The selected phase (e.g. "Ferrite") will be displayed in false colors.

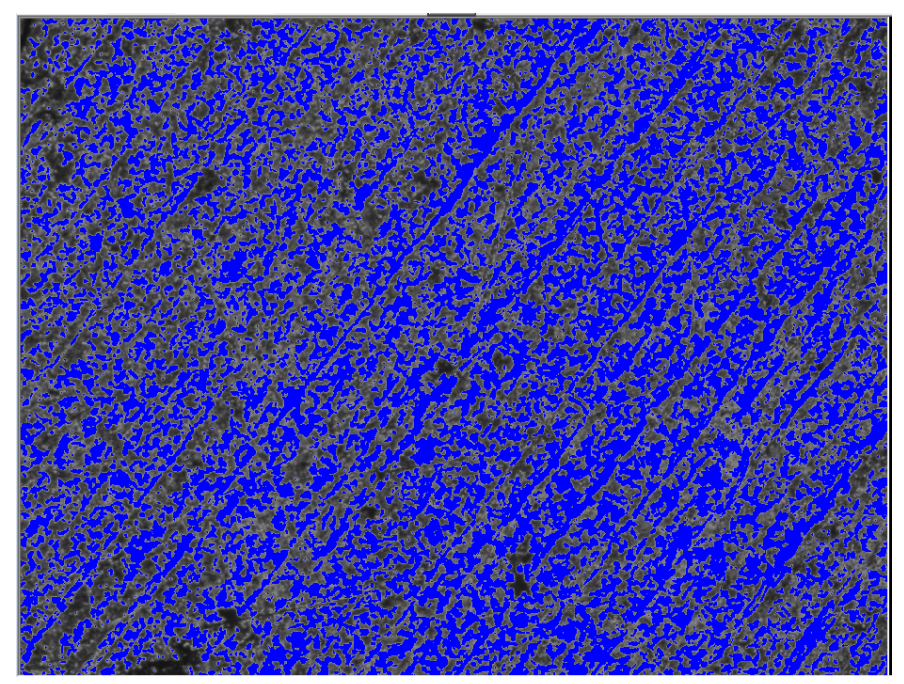

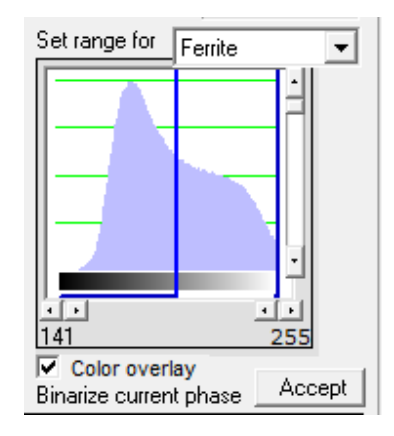

- Repeat the same for the other phase.
- Once threshold is done, click on "Analyze". Image will be analyzed, phases will be displayed in the selected pseudocolors and the result sheet will be displayed in the bottom of the image.

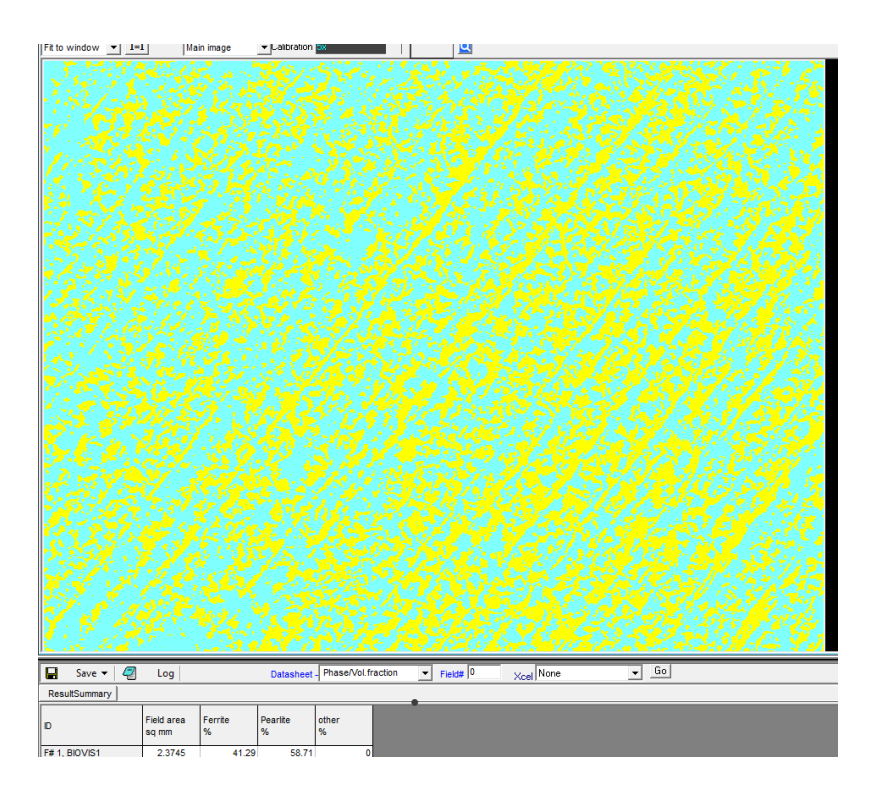

To get the results in PDF format click on "Result Summary". A PDF with the selected template will appear containing
original image, pseudocolored image and result sheet

## Mode n° 2: Automatic detection

1. Select "Phase/Vol Fraction" from the AnalysisModules.

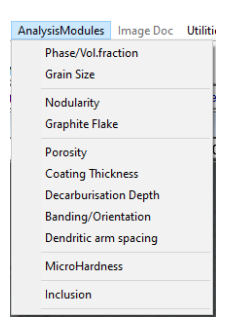

- Load or snap the image you want to analyze.
   Select the proper calibration from the calibration drop-down list and click on "Attach".
   In the "Detection mode / Macro" select a suitable macro for the specimen.

| - | Detection mode / Macro                                                                           |   |        |
|---|--------------------------------------------------------------------------------------------------|---|--------|
|   | None/Use treshold                                                                                | • |        |
|   | 4Phase_wCarbides<br>Blank<br>BullsEye<br>Bullseye_large<br>BullsEye_small<br>Copper<br>FerPerMod | ^ | ]<br>÷ |
| Ī | Sicuboid2phase                                                                                   | ¥ | _      |

Click on "Analyze".
 Phase analysis will be automatically performed.

#### 5.2 Grain Size

1. Select "Grain Size" from the AnalysisModules.

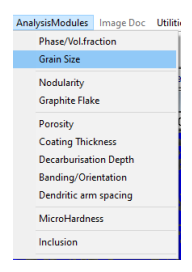

- 2. Load or snap the image you want to analyze.
- 3. Select the proper calibration from the calibration drop-down list and click on "Attach".
- 4. The analysis menu on the right side of the screen appears like this:

| Detect Results   | Configure   |
|------------------|-------------|
| Intercept len    | gth method  |
| Intercept type   |             |
| Horizontal       |             |
| Vertical         | Circular    |
| - Detection mode |             |
| Binary C         | Grayprofile |
| Lines 3          | AutoDetect  |
| Overlay color    |             |
| - Preprocessing  | Macro       |
| GrainDetect01    | •           |
| Analy            | ze          |
|                  | Field# 1    |

Click on "Configure"

There are 3 different modes to analyze Grain Size particles

- Intercept Length
- Planimetric
- Grain Size (Automatic)

#### Mode n° 1: Intercept Lenght

1. In the Analysis mode/method select "Intercept lenght".

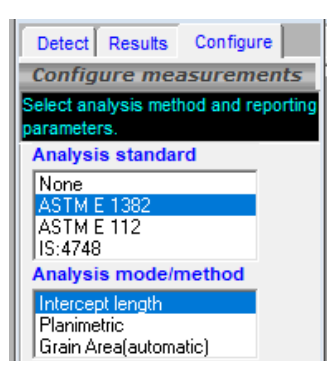

2. In the "Detect" section enter the number of lines you want to draw on the image and click on "Analyze".

| GrainSize                   |
|-----------------------------|
| Detect Results Configure    |
| Intercept length method     |
| Intercept type              |
| Horizontal                  |
| Vertical Circular           |
| Detection mode              |
| 💿 Binary 🛛 Grayprofile      |
| Lines 3 AutoDetect          |
| Adjust to identife boundare |
|                             |
| Overlay color               |
| - Preprocessing Macro       |
| GrainDetect01 🗨             |
| Analyze                     |

3. Analysis will be automatically performed (using some pre-processing macros already stored in the software) and the result will be displayed at the bottom of the screen.

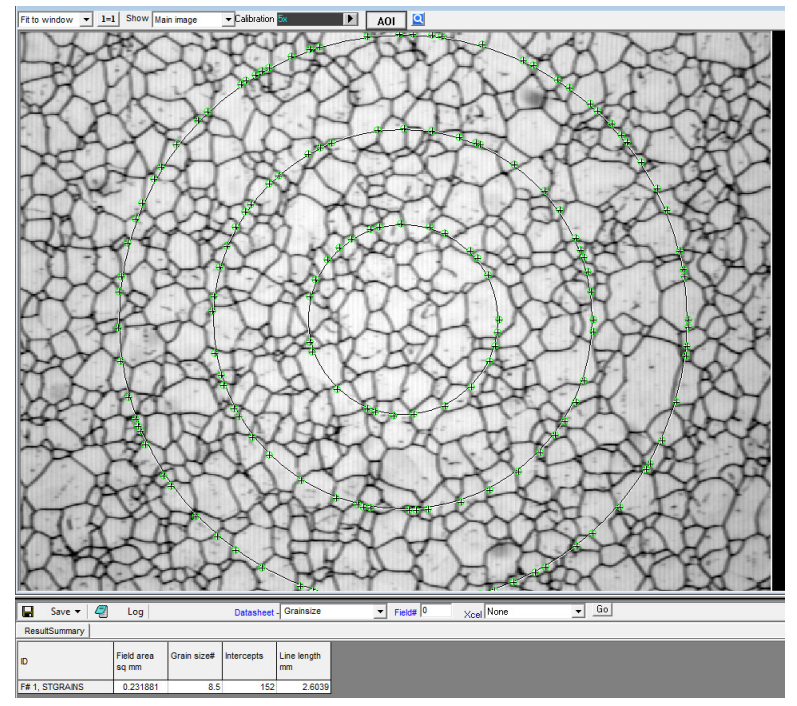

To get the results in PDF format click on "Result Summary". A PDF with the selected template will appear containing
original image, intercept overlay image and result sheet.

## Mode n° 2: Planimetric

1. In the Analysis mode/method select "Planimetric".

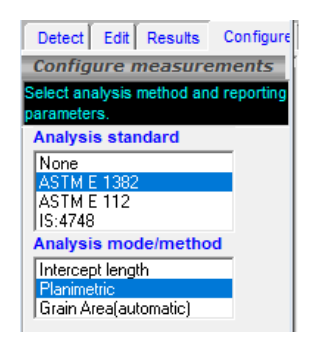

2. In "Detect" select an area inside the image that you want to outline.

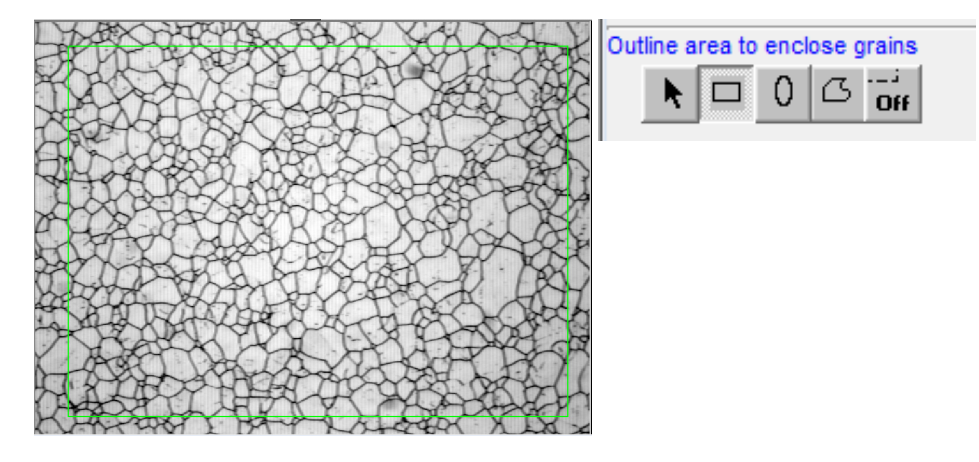

3. Now tap the grains the field "Tag grains inside area".

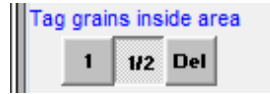

- "1" Stands for full grains in selected area. "½" stands for the grains intersected by the outline.

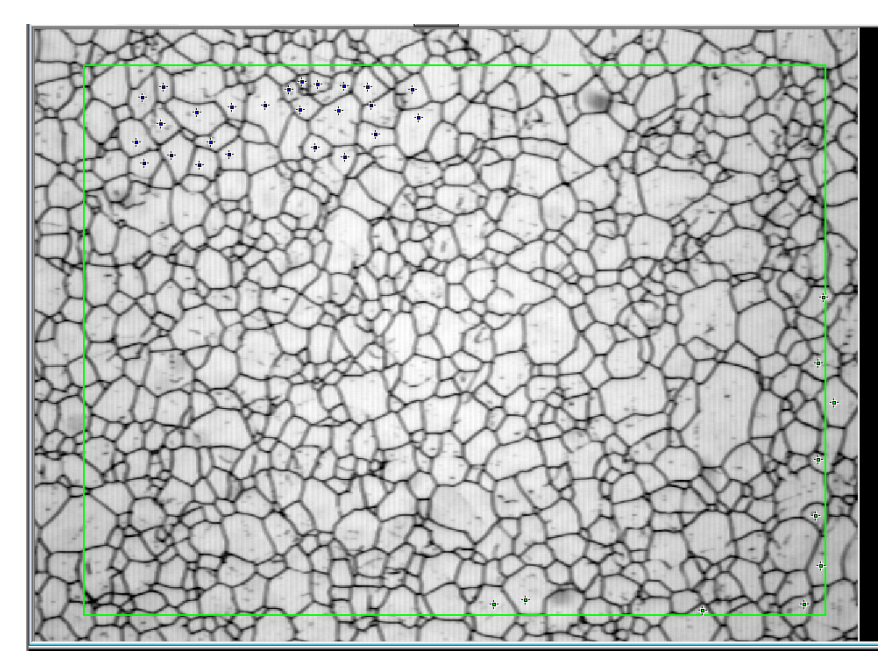

- 4. Once all the grains have been selected (1 or 1/2) click on "Analyze".
- 5. The results will be shown in the bottom part of the screen
- To get the results in PDF format click on "Result Summary". A PDF with the selected template will appear containing
  original image, tagged grains image and result sheet.

#### Mode n° 3: Grain Area (Automatic)

- 1. Select "Grain Size" from the AnalysisModules.
- AnalysisModules Image Doc Utilitis Phase/Not/Traction Grain Size Nodularity Graphite Flake Porosity Coating Thickness Decarburisation Depth Bending/Orientation Dendritic arm spacing MicroHardness Inclusion
- 2. Load or snap the image you want to analyze.
- 3. Select the proper calibration from the calibration drop-down list and click on "Attach".
- 4. In the Analysis mode/method select "Grain Area (automatic)".

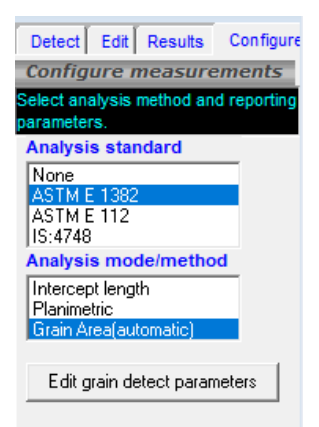

5. In "Detect" click on "Analyze". Analysis will be automatically performed (using some pre-processing macros already stored in the software) and the result will be displayed at the bottom of the screen.

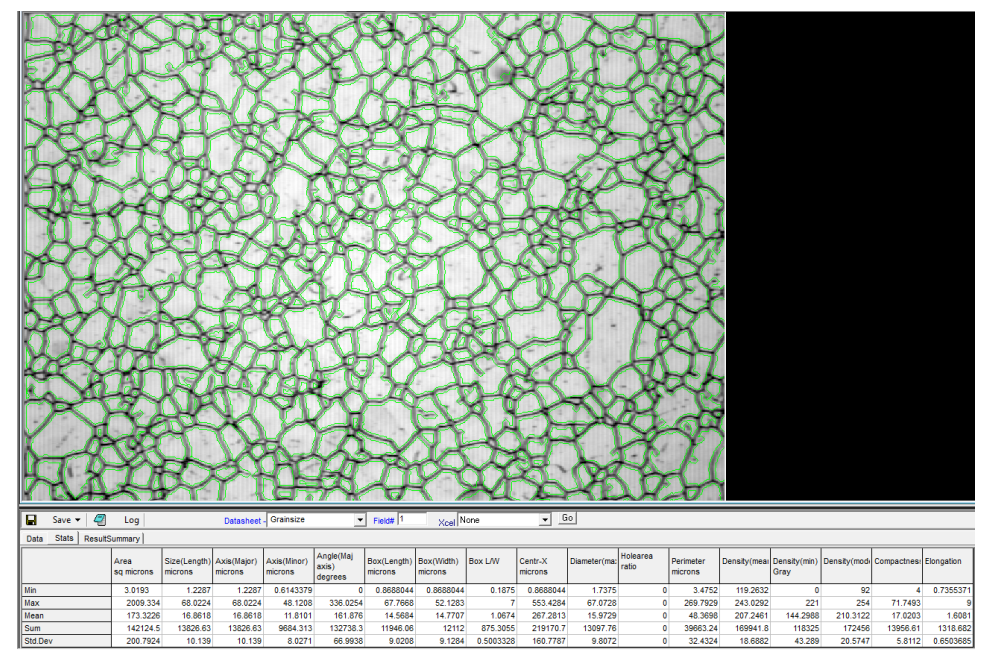

• To get the results in PDF format click on "Result Summary". A PDF with the selected template will appear containing original image, overlay of outlined grains image and result sheet.

#### 5.3 Nodularity

1. Select "Nodularity" from the AnalysisModules.

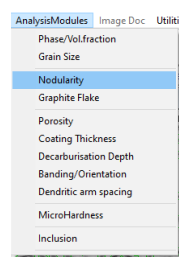

- Load or snap the image you want to analyze.
   Select the proper calibration from the calibration drop-down list and click on "Attach".
   The analysis menu on the right side of the screen appears like this:

| Detect E     | dit Results             | Configure |
|--------------|-------------------------|-----------|
| Configu      | e measur                | ements    |
| Analy        | sis method              | 1         |
| ASTM A-2     | 47                      | -         |
| Classifier   | Detection               |           |
| Parameter    | From                    | To        |
| Nodular      | 0                       | 75        |
| Flake        | 0                       | 0         |
| Vermicular   | 0                       | 4001      |
| Irregular    | 0                       | 65001     |
|              |                         |           |
| -Batch Hun   |                         |           |
| i otal Image | \$  5 ÷                 | Run       |
| Pause        | after each ima<br>luzad | ge        |
|              | Field#                  | 1 ÷       |
| 🗹 Display    | Outlines                |           |

5. In "Detect" select the most suitable Preprocessing Macro from the drop-down list and then click on "Analyze".

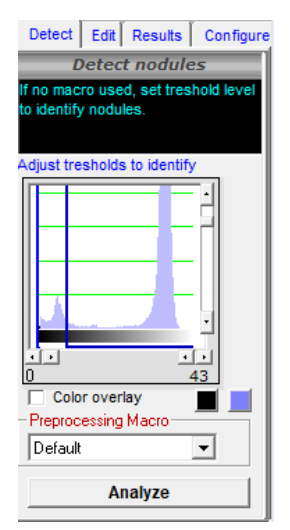

6. Analysis will be automatically performed (using the selected pre-processing macro already stored in the software) and the result will be displayed at the bottom of the screen.

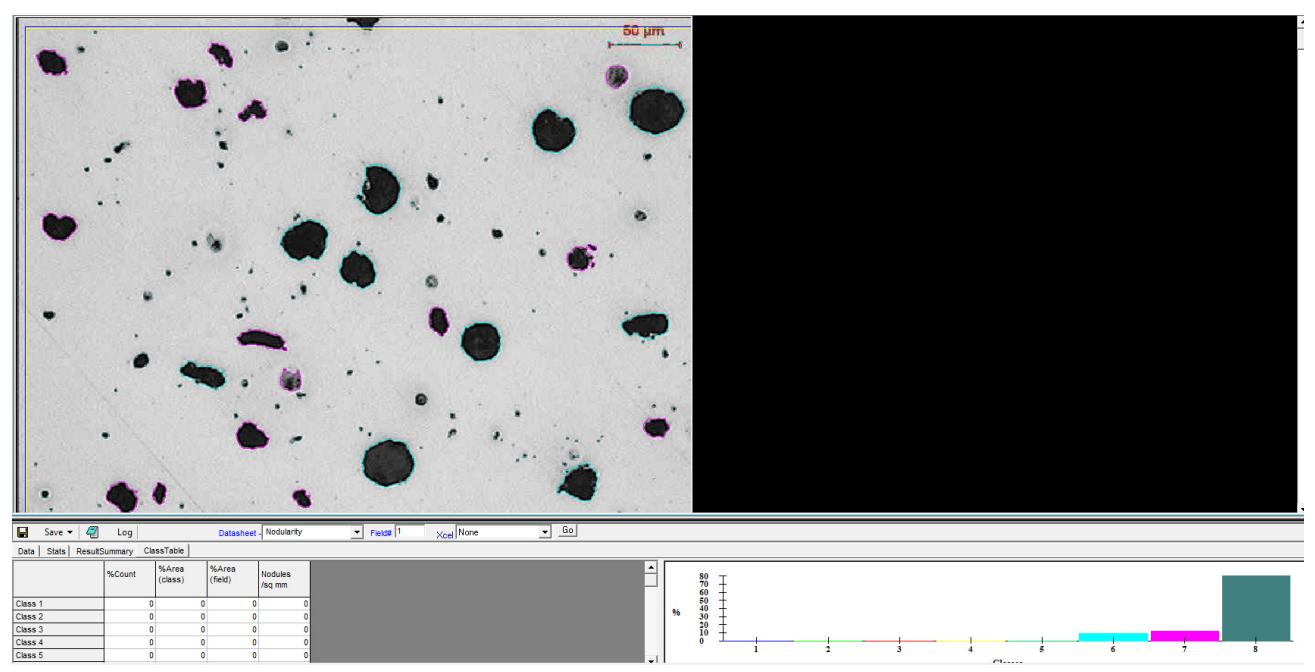

• To get the results in PDF format click on "Result Summary". A PDF with the selected template will appear containing original image, overlay of outlined graphite nodules image and result sheet.

#### 5.4 **Graphite Flake**

1. Select "Graphite Flake" from the AnalysisModules.

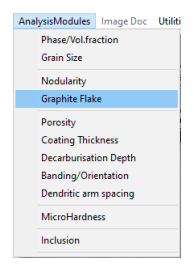

- Load or snap the image you want to analyze.
   Select the proper calibration from the calibration drop-down list and click on "Attach".
- 4. The analysis menu on the right side of the screen appears like this:

| Configure measurements  |                                                            |                                                                                                    |  |
|-------------------------|------------------------------------------------------------|----------------------------------------------------------------------------------------------------|--|
| method                  |                                                            |                                                                                                    |  |
| types                   | -                                                          |                                                                                                    |  |
| ection                  |                                                            |                                                                                                    |  |
| rom                     | To                                                         | ~                                                                                                    |  |
| 30<br>)<br>}<br>20<br>) | 99999<br>9999<br>9999<br>9999<br>9999<br>9999<br>9999<br>> | *                                                                                                    |  |
|                         | method<br>types<br>ection  <br>irom  <br>10                | method<br>types ▼<br>section 0<br>10 99999<br>9999<br>9999<br>9999<br>9999<br>9999<br>9999<br>9999<br>9999<br>> |  |

5. In "Detect" select the most suitable Preprocessing Macro from the drop-down list and then click on "Analyze".

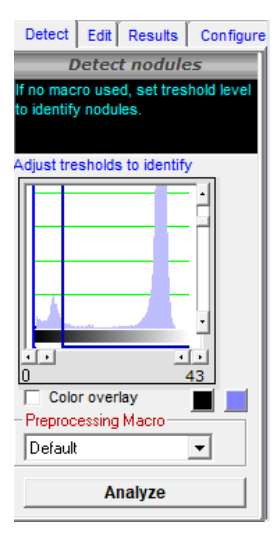

6. Analysis will be automatically performed (using the selected pre-processing macro already stored in the software) and the result will be displayed at the bottom of the screen.

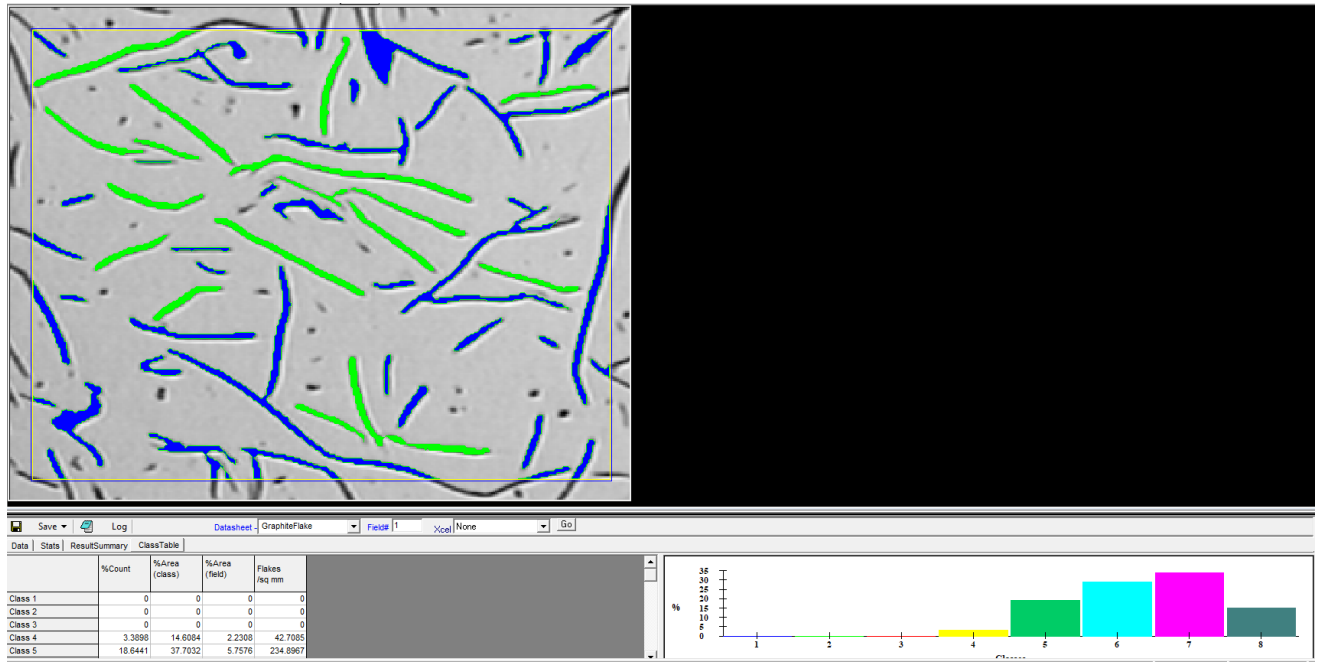

To get the results in PDF format click on "Result Summary". A PDF with the selected template will appear containing original image, overlay of outlined graphite flakes image and result sheet.

•

## 5.5 Porosity

1. Select "Porosity" from the AnalysisModules.

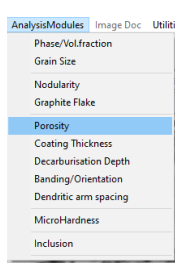

- 2. Load or snap the image you want to analyze.
- 3. Select the proper calibration from the calibration drop-down list and click on "Attach".
- 4. The analysis menu on the right side of the screen appears like this:

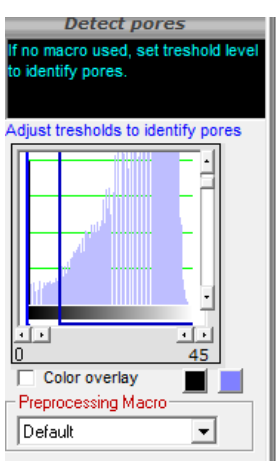

5. In "Configure" select the standard to be used for the analysis from the drop-down list.

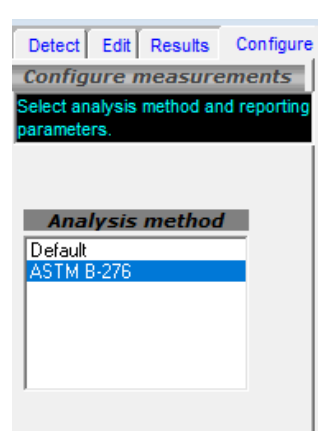

- 6. In "Detect" select the most suitable Preprocessing Macro from the drop-down list and then click on "Analyze".7. Analysis will be automatically performed (using the selected pre-processing macro already stored in the software) and
- the result will be displayed at the bottom of the screen.

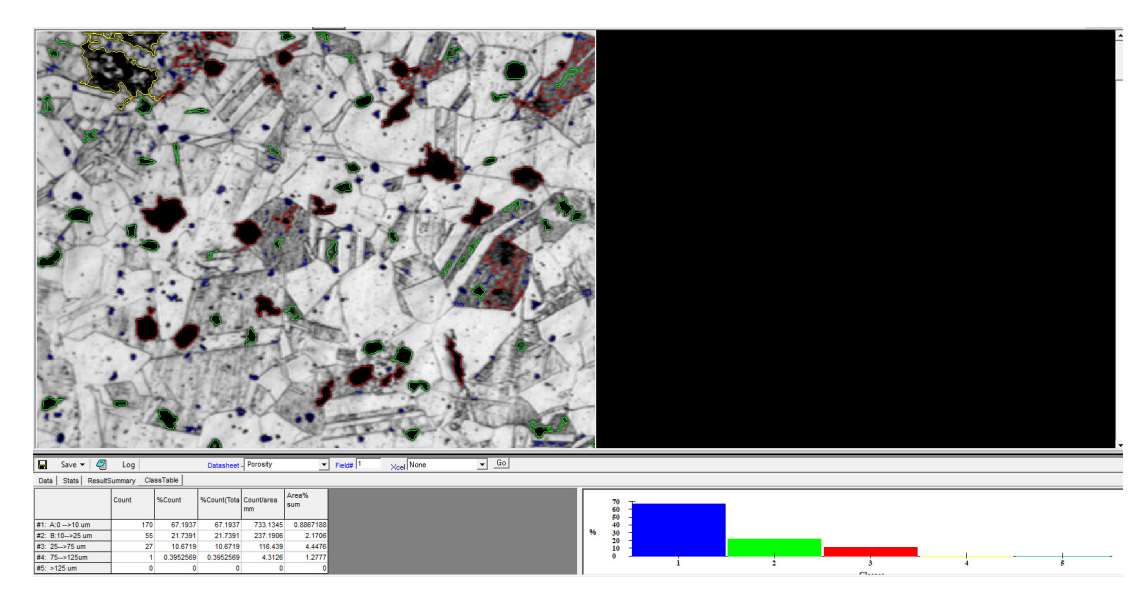

To get the results in PDF format click on "Result Summary". A PDF with the selected template will appear containing original image, overlay of outlined pores image and result sheet.

#### **Coating Thickness** 5.6

Select "Coating Thickness" from the AnalysisModules. 1.

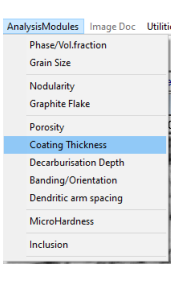

- 2.
- Load or snap the image you want to analyze. Select the proper calibration from the calibration drop-down list and click on "Attach". The analysis menu on the right side of the screen appears like this: 3. 4.

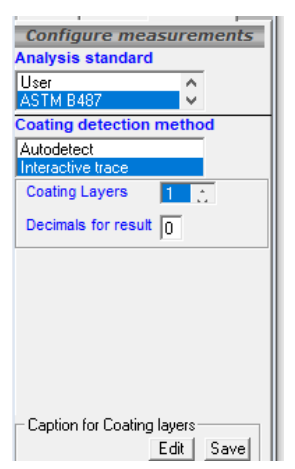

There are 2 different modes to analyze Coating thickness

- Autodetect
- Interactive trace

### Mode n° 1: Autodetect

1. In "Configure" select "Autodetect" from the drop-down list in the field "Coating detection method" .

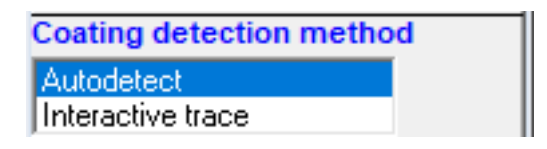

2. Select the number of layers to be counted

| Coating Layers | 1 🔝 |  |
|----------------|-----|--|

In "Detect" select the most suitable Preprocessing Macro from the drop-down list and then click on "Analyze".
 Analysis will be automatically performed (using the selected pre-processing macros already stored in the software) and the result will be displayed at the bottom of the screen.

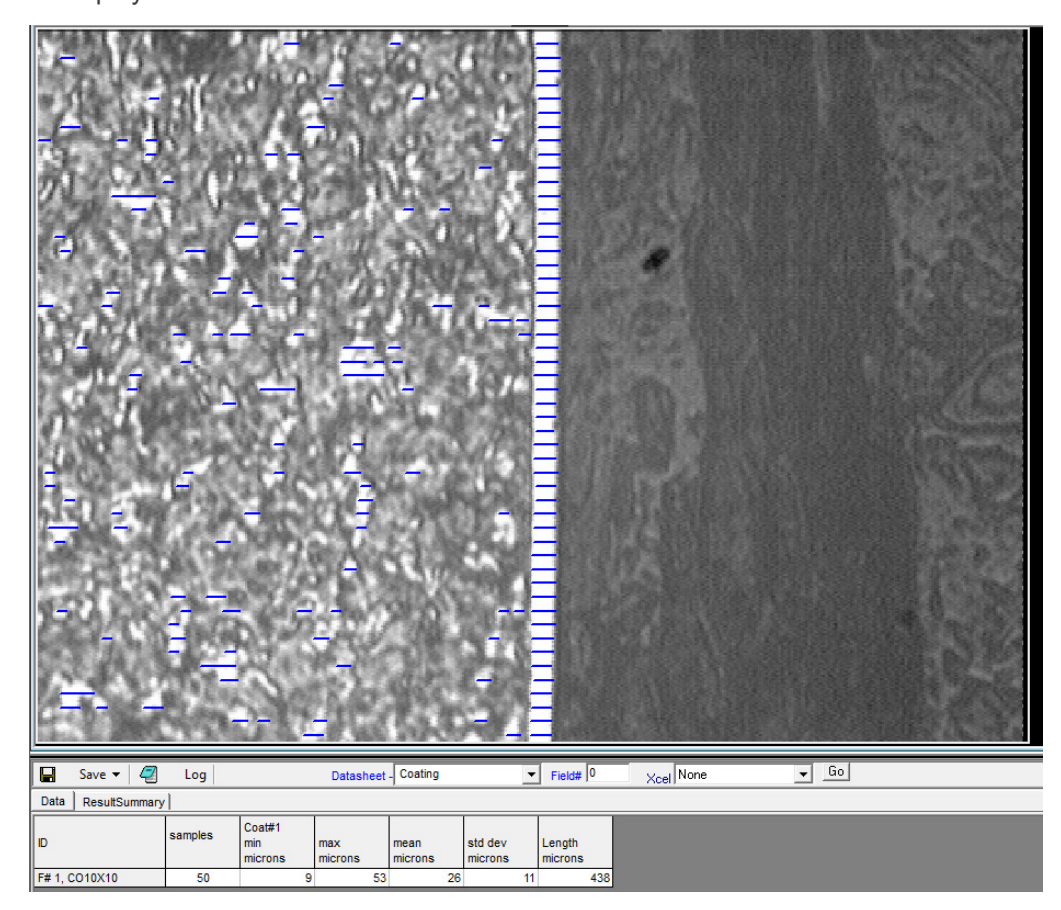

#### Mode n° 2: Interactive trace

1. In "Configure" select "Interactive trace" from the drop-down list in the field "Coating detection method" .

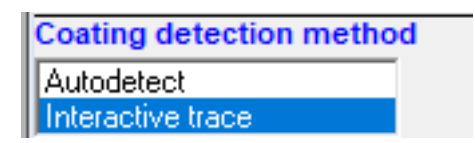

2. Select the number of layers to be counted

| Coating Layers | 1 於 |
|----------------|-----|

3. In "Detect" select the button "Trace edges" to trace both edges of the coating.

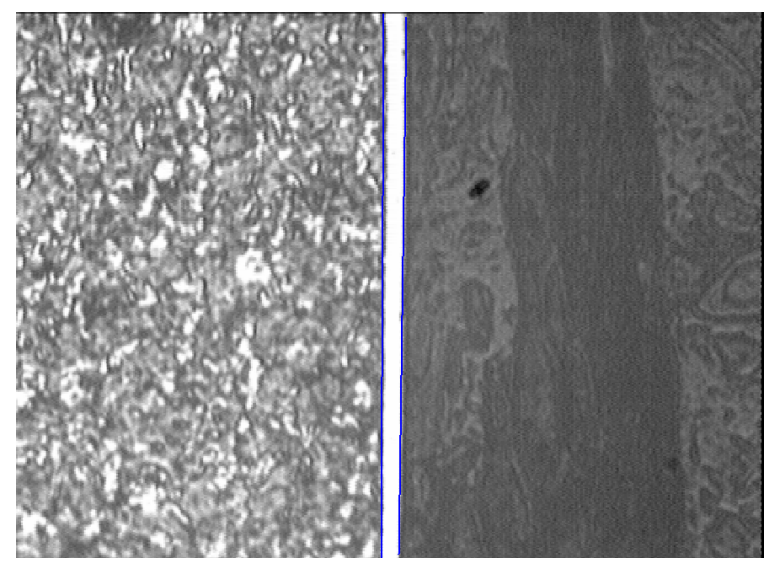

- 4.
- Click on "Analyze". Analysis will be automatically performed (using the selected pre-processing macros already stored in the software) and the result will be displayed at the bottom of the screen. 5.

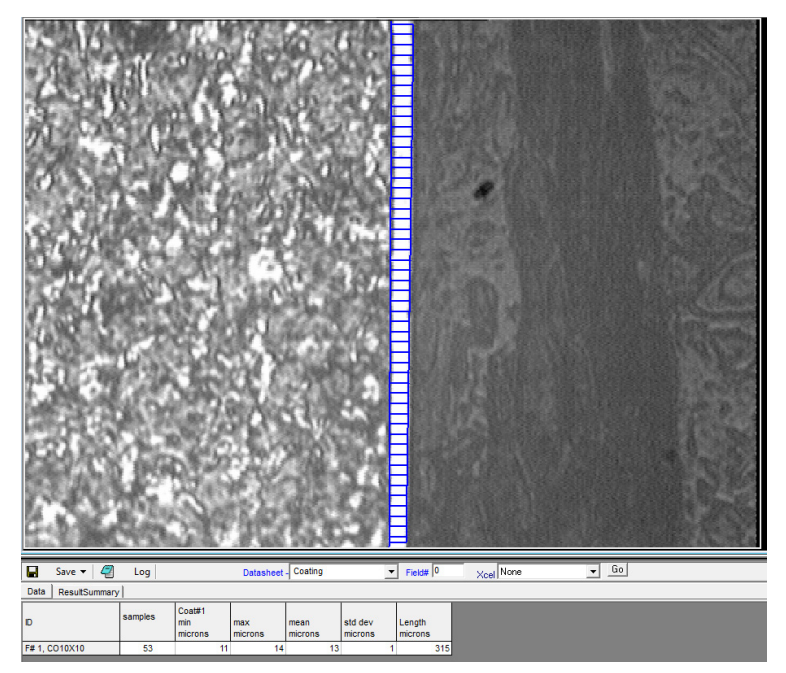

• To get the results in PDF format click on "Result Summary". A PDF with the selected template will appear containing original image, overlay of outlined coating image and result sheet.

## 5.7 Decarburisation Depth

- 1. Select "Decarburisation Depth" from the AnalysisModules.
  - AnalysisModules Image Doc Utilit Phase/Vol/fraction Grain Size Nodularity Graphite Flake Porosity Coating Thickness Decarburisation Depth Banding/Orientation Dendritic arm spacing MicroHardness Inclusion
- 2. Load or snap the image you want to analyze.
- 3. Select the proper calibration from the calibration drop-down list and click on "Attach".
- 4. The analysis menu on the right side of the screen appears like this:

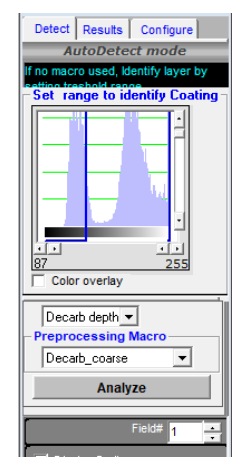

There are 2 different modes to analyze Decarburisation Depth

AutodetectInteractive trace

#### Mode n° 1: Autodetect

1. In "Configure" select "Autodetect" from the drop-down list in the field "Coating detection method" .

| Coating detection method |  |
|--------------------------|--|
| Autodetect               |  |
| Interactive trace        |  |

- 2. In "Detect" select the most suitable Preprocessing Macro from the drop-down list and then click on "Analyze".
- 3. Analysis will be automatically performed (using the selected pre-processing macros already stored in the software) and the result will be displayed at the bottom of the screen.

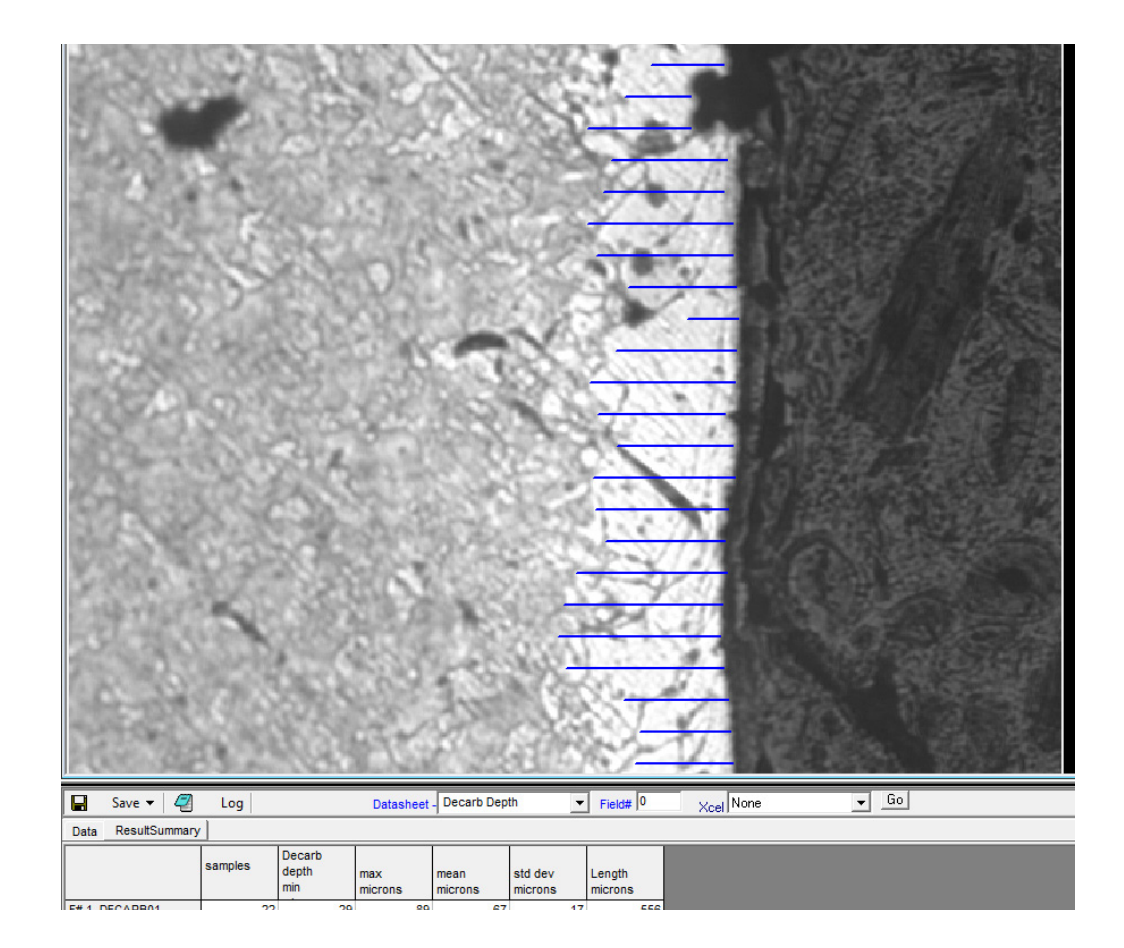

## Mode n° 2: Interactive trace

1. In "Configure" select "Interactive trace" from the drop-down list in the field "Coating detection method" .

| Coating detection method |  |
|--------------------------|--|
| Autodetect               |  |
| Interactive trace        |  |

2. In "Detect" select the button "Trace edges" to trace both edges of the coating.

- 3. Click on "Analyze".
- 4. Analysis will be automatically performed (using the selected pre-processing macros already stored in the software) and the result will be displayed at the bottom of the screen.

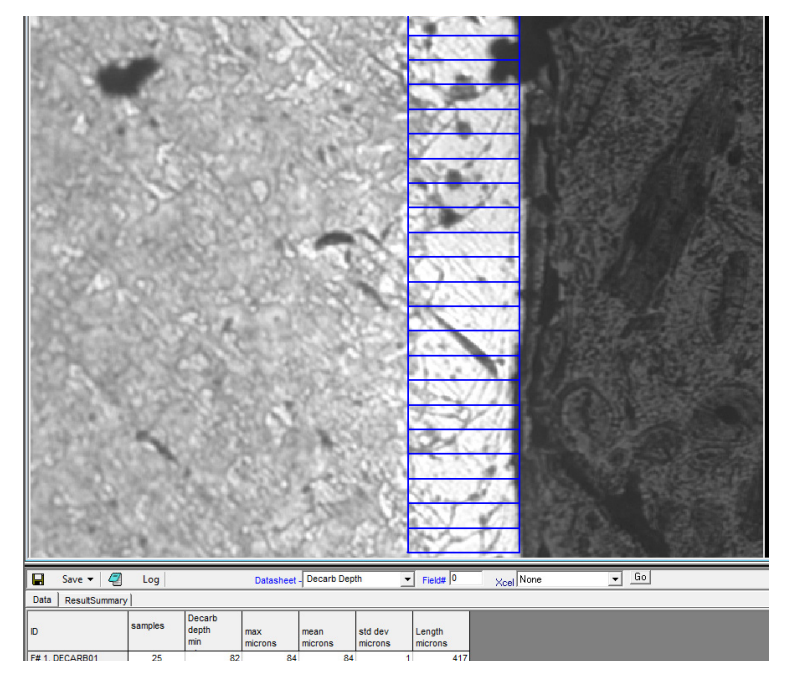

To get the results in PDF format click on "Result Summary". A PDF with the selected template will appear containing
original image, overlay of outlined decarburised image and result sheet.

#### 5.8 Banding

1. Select "Banding" from the AnalysisModules.

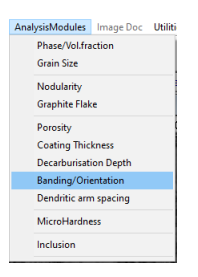

- 2. Load or snap the image you want to analyze.
- 3. Select the proper calibration from the calibration drop-down list and click on "Attach".
- 4. The analysis menu on the right side of the screen appears like this:

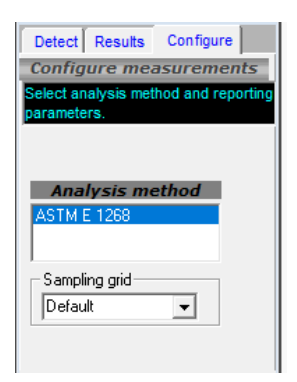

- 5. In "Detect" select the most suitable Preprocessing Macro from the drop-down list and then click on "Analyze".
- 6. Analysis will be automatically performed (using the selected pre-processing macros already stored in the software) and the result will be displayed at the bottom of the screen.

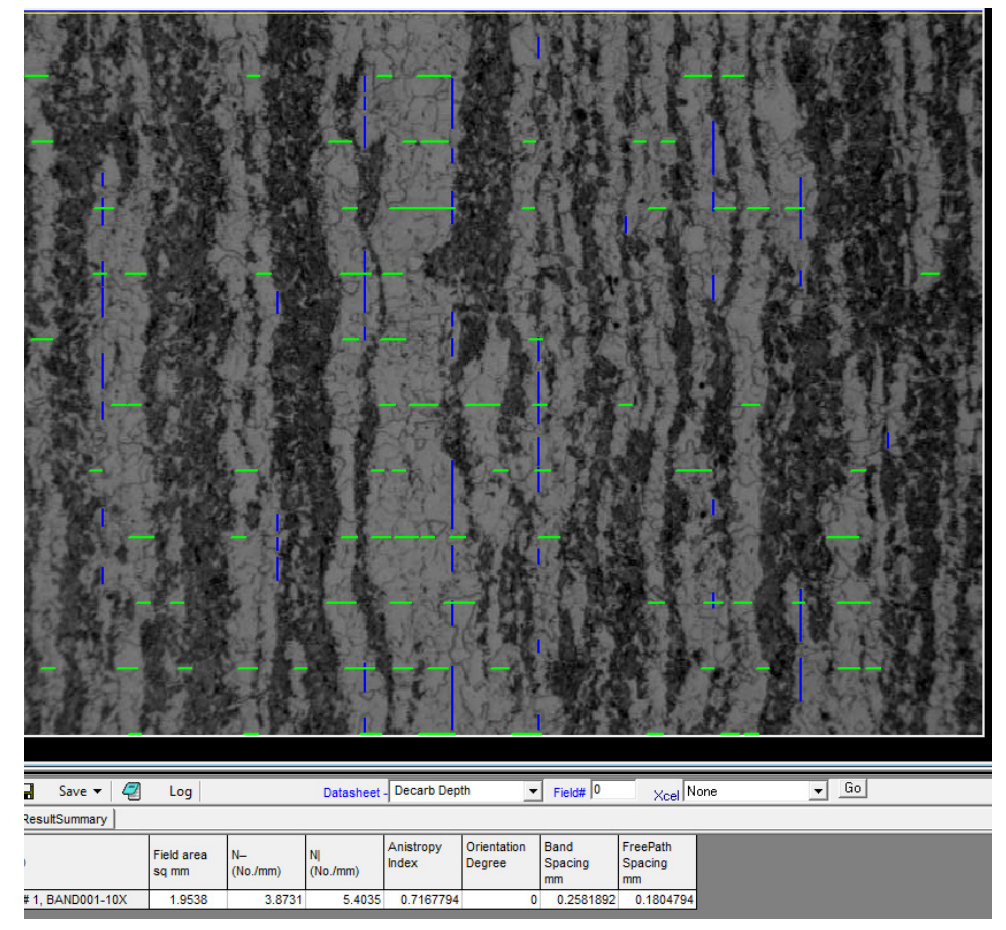

• To get the results in PDF format click on "Result Summary". A PDF with the selected template will appear containing original image, overlay of outlined banding image and result sheet.

## 5.9 Dendritic Arm Spacing

Means calculation the distance between the dendrite's secondary arms.

1. Select "Dendritic Arm Spacing" from the AnalysisModules.

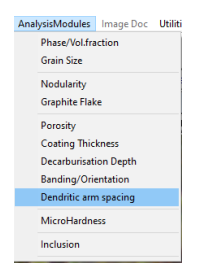

- 2. Load or snap the image you want to analyze.
- 3. Select the proper calibration from the calibration drop-down list and click on "Attach".

4. The analysis menu on the right side of the screen appears like this:

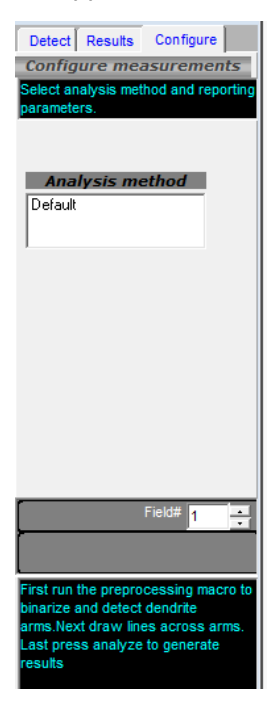

5. In "Detect" select the "Default" Preprocessing Macro from the drop-down list and then click on "Run" to binarize the dendritic arms.

| - Preprocessing M | 1acro — |     |  |
|-------------------|---------|-----|--|
| default           | -       | Run |  |

6. Now Click on "Draw lines" to draw lines across the dendrite's arms.

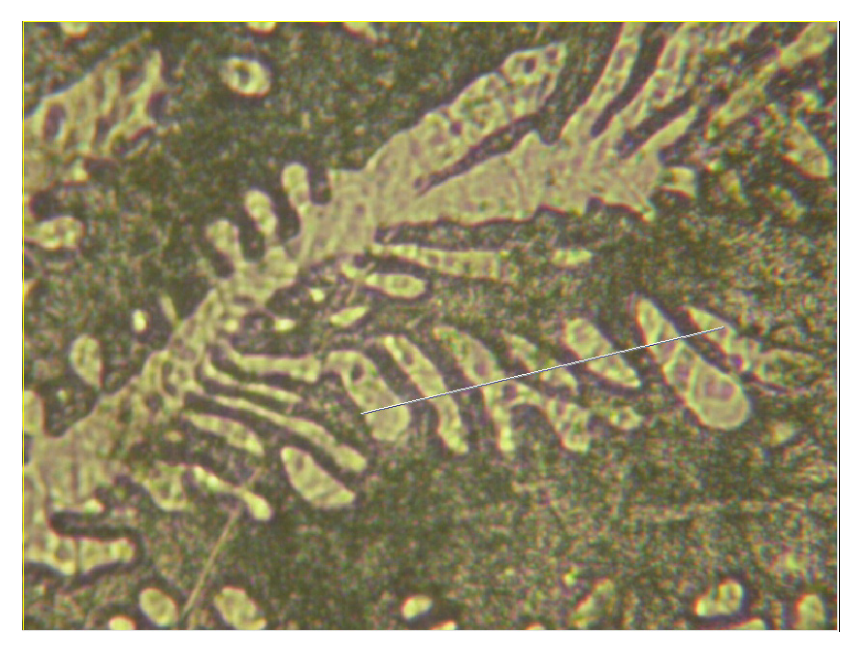

7. After arms of dendrites are selected click on "Analyze".

8. Analysis will be automatically performed (using the selected pre-processing macros already stored in the software) and the result will be displayed at the bottom of the screen.

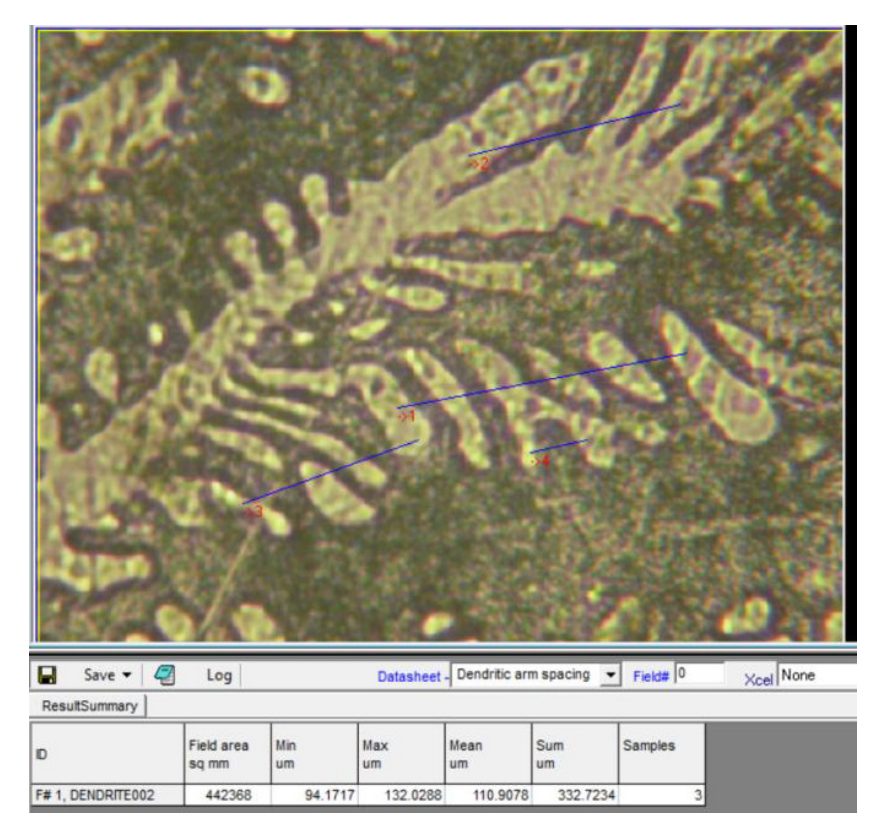

• To get the results in PDF format click on "Result Summary". A PDF with the selected template will appear containing original image, overlay of outlined dendritic arm spacing image and result sheet.

#### 5.10 Micro Hardness

Micro hardness testing is a method of determining a materials hardness or resistance to penetration when test samples are very small or thin, or when small region in a composite sample or plating are to be measured.

1. Select "Micro Hardness" from the AnalysisModules.

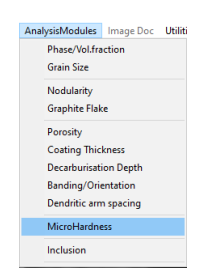

2. Load or snap the image you want to analyze.

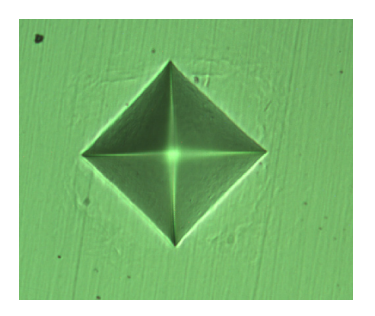

- Select the proper calibration from the calibration drop-down list and click on "Attach".
   In "Configure" select the type of hardness measurement (Vickers or Knoop).

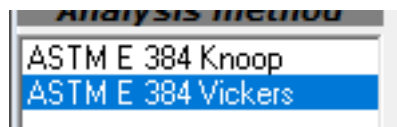

5. In "Detect" enter the load in the field "Load details".

| - Load details |     |   |  |  |
|----------------|-----|---|--|--|
| Load in gms    | 100 | - |  |  |
|                |     |   |  |  |

- 6. Insert the distance from surface (if known), then click on "Accept".7. Click on "Draw Diamond" to draw a diamond on the image.

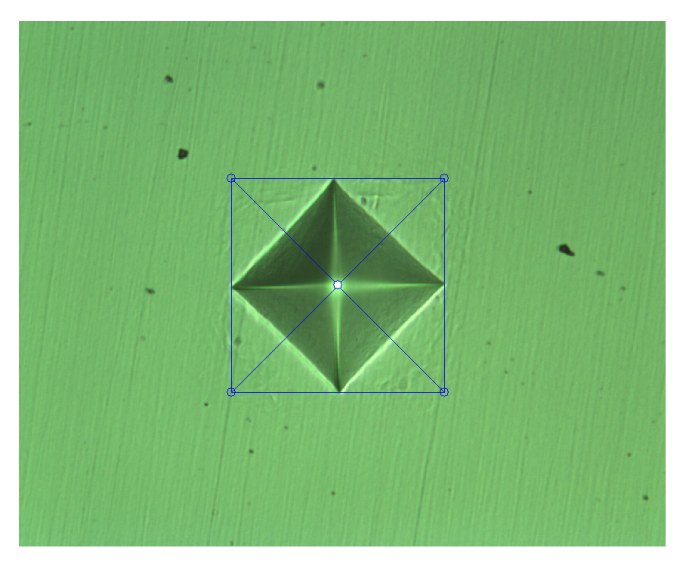

8. Adjust flairs with the mouse by left or right click to corners of the diamond dragging to edges of indent and then click on "Measure".

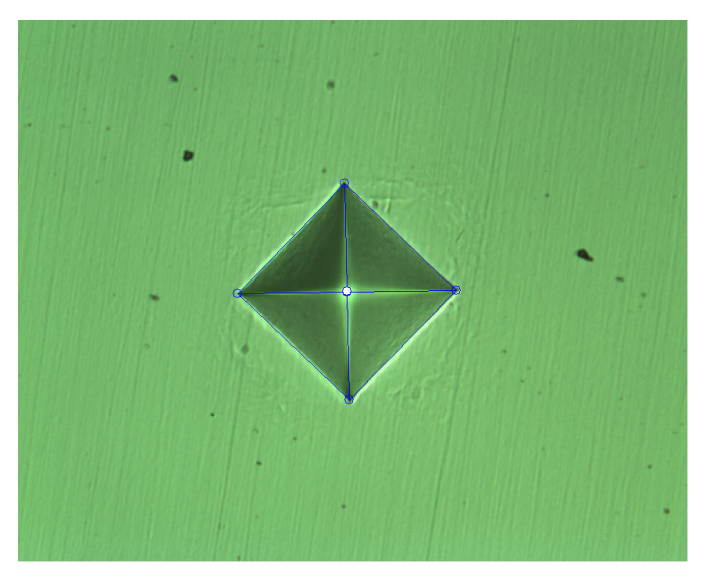

- 9. Measurement will be performed and the result will be displayed at the bottom of the screen.
- 10. Analysis will be automatically performed and the result will be displayed at the bottom of the screen.

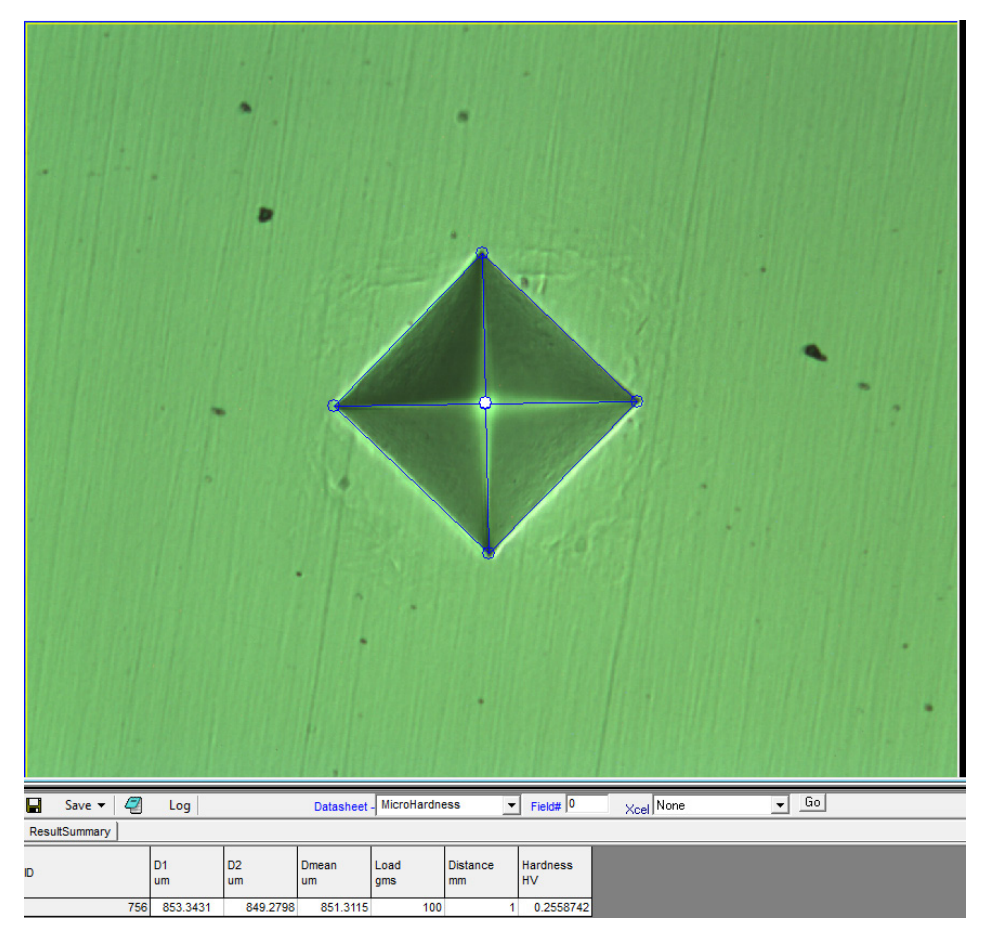

• To get the results in PDF format click on "Result Summary". A PDF with the selected template will appear containing original image, overlay of microhardness image and result sheet.

#### 5.11 Inclusions

1. Select "Inclusion" from the AnalysisModules.

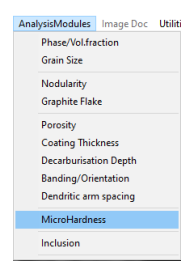

- 2. Load or snap the image you want to analyze.
- 3. Select the proper calibration from the calibration drop-down list and click on "Attach".
- 4. The analysis menu on the right side of the screen appears like this:

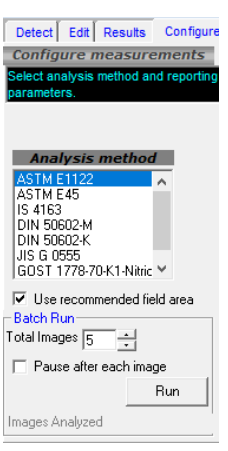

5. In "Detect" select whether you want to count "Oxides" or "Sulfides".

| Detect                       | Edit | Results | Configure |  |  |
|------------------------------|------|---------|-----------|--|--|
| Adjust tresholds to identify |      |         |           |  |  |
| oxides 156 - 255             |      |         |           |  |  |
| sulfides 0 - 141             |      |         |           |  |  |
|                              |      |         |           |  |  |

- 6. Select the most suitable Preprocessing Macro from the drop-down list and then click on "Analyze".
- 7. Analysis will be automatically performed (using the selected pre-processing macros already stored in the software) and the result will be displayed at the bottom of the screen.
- To get the results in PDF format click on "Result Summary". A PDF with the selected template will appear containing original image, overlay of inclusions image and result sheet.

## OPTIKA' S.r.I.

Via Rigla, 30 - 24010 Ponteranica (BG) - ITALY Tel.: +39 035.571.392 info@optikamicroscopes.com - www.optikamicroscopes.com

OPTIKA\* Spain spain@optikamicroscopes.com

OPTIKA' USA usa@optikamicroscopes.com

**OPTIKA**<sup>\*</sup> China china@optikamicroscopes.com

**OPTIKA** India india@optikamicroscopes.com

**OPTIKA** Central America camerica@optikamicroscopes.com